## **TUTORIAL INSCRIÇÃO MESP**

- 1- Para se inscrever na MESP acesse o link: <u>http://eventos.uniaodavitoria.unespar.edu.br/</u>
- 2- Na sequência clique em OUVINTE e digite seu CPF e SENHA e clique em INICIAR.

| 🟶 UNESPAR 🗙 🕂                                                                                                    |                                                             | V - O Fech                                                                |
|----------------------------------------------------------------------------------------------------|-------------------------------------------------------------|---------------------------------------------------------------------------|
| ← → C △ ▲ Não seguro   eventos.uniaodavitoria.unespar.edu.br                                                                    |                                                             | 아 양 ☆ 👙 🛊 🔗 :                                                             |
| Apps G 💡 Matemática no ensi 🔇 Domínio Público S eLivros   Resultado                                                             | <u>S</u> Conversor Vídeo Yo G Google 🔇 :Editora Poisson:: [ | revista 🔇 v. 3 n. 1 (2019): Dos 🏮 Online Voice Recor » 📳 Lista de leitura |
| Universidade Estadu<br>UNESPAR<br>ENSINO SUPERIOR PÚBLI                                                                         | al do Paraná<br>20, gratuito e de qualidade                 |                                                                           |
| Eventos                                                                                                    |                                                             | Acesso                                                                    |
| XI MESP - Mostra de Estágio Supervisionado do<br>Curso de Pedagogia<br>01/12/2021 à 03/12/2021                                  | Periodo para inscrições de ouvintes Detalhes                | Apresentador Ouvinte Restrito                                             |
| 2º CICLO DE DEBATES DO CAPED<br>04/10/2021 à 20/10/2021                                                                         | Finalizado Detalhes                                         | Senha                                                                     |
| III Festival de Contação de Histórias: conexão e<br>interação em tempos de ensino remoto<br>20/09/2021 à 23/09/2021             | Finalizado Detalhes                                         | Initian Carlastre-se Esqueria sena                                        |
| 1° Ciclo de Debates- Diretório Central Estudantil<br>(DCE)<br>21/07/2021 à 30/07/2021                                           | Finalizado Detalhes                                         |                                                                           |
| XVII Encontro Científico Pedagógico e XIV<br>Simpósio da Educação: "PESQUISA NA PRÁXIS<br>EDUCATIVA"<br>30/06/2021 à 03/09/2021 | Finalizado Detalhes                                         |                                                                           |
| Preparação para o ENADE<br>01/03/2021 à 01/04/2021                                                                              | Finalizado Detaihes                                         |                                                                           |
| 🖷 🔎 Digite aqui para pesquisar 🛛 O 🗄 📻                                                                                          | 0 🖬 📦 🐨 6 🔳 6                                               | 💍 27°C Parc ensolarado \land 🖗 📾 🖟 🕬 🍻 29/11/2021 🕫                       |

3- Vai abrir essa tela, clique em REALIZAR INSCRIÇÕES

| 🛞 UNESPAR × +                                                                                                    | ~ - o ×                                                                                                    |
|----------------------------------------------------------------------------------------------------|----------------------------------------------------------------------------------------------------|
| ← → C Δ 🔺 Não seguro   eventos.uniaodavitoria.unespar.edu.br/main/ouvinte                                                                                                    | 😒 🚊 🗯 💋 E                                                                                                    |
| 🗄 Apps G 🥛 Matemática no ensi 🎯 Domínio Público S etártos   Resultado 🧏 Conversor Vídeo Yo G Google 🔇 :Éditora Poisson:   📋 revista 🔇 v. 3 n. 1 (2019): Dos 🔋 Online Voice Recor | » 🔲 Lista de leitura                                                                                                    |
| Universidade Estadual do Paraná<br>UNESPAR<br>ENSINO SUPERIOR PÚBLICO, GRATUITO E DE QUALIDADE                                                                                   |                                                                                                    |
| UNESPAR Inicio Realizar inscrições Minhas inscrições Redefinir senha Sair                                                                                                    |                                                                                                    |
| ENCIPES                                                                                                    |                                                                                                    |
| Ouvinte                                                                                                    |                                                                                                    |
| Bem vindo, ANDREIA BULATY                                                                                                    |                                                                                                    |
|                                                                                                    |                                                                                                    |
| •                                                                                                    |                                                                                                    |
|                                                                                                    |                                                                                                    |
|                                                                                                    |                                                                                                    |
|                                                                                                    |                                                                                                    |
| Usuario: ANDREIA BULATY                                                                                                    |                                                                                                    |
| 📲 🔎 Digite aqui para pesquisar O 🗏 🐂 😧 🖪 😭 ⊌ 🧮 🚱 📲 🚱 🖉 🙆 🔿 27'C Parc ensolarado 🥎 🖗 🖉                                                                                            | (↓)<br>↓<br>(↓)<br>↓<br>(↓)<br>(↓) |

4- Na sequência aparecerá o evento com inscrições abertas. Procure por XI MESP – MOSTRA DE ESTÁGIO SUPERVISIONADO DO CURSO DE PEDAGOGIA e clique sobre REALIZAR INSCRIÇÃO.

| 🛞 InscriçõesUNESPAR 🛛 🗙                                                         | +                                                                                                    |                                                                                        | ~ - a ×                               |
|---------------------------------------------------------------------------------|----------------------------------------------------------------------------------------------------|----------------------------------------------------------------------------------------|---------------------------------------|
| <ul> <li>← → C △ ▲ Não seguro</li> <li>∴ Apps G → Matemática no ensi</li> </ul> | eventos.uniaodavitoria.unespar.edu.br/inscricao/212 <ul> <li>Dominio Público</li> <li>El.vros   Resultado</li> <li>Conversor Video Yo</li> </ul> | G Google 🤣 ::Editora Poisson: [ 📋 revista 🌚 v. 3 n. 1 (2019): Dos 🔋 Online Voice Recor | 💐 😢 🚖 👙 🍂 🗄<br>»   🗄 Lista de leitura |
|                                                                                 | UNIVERSIDA Estadual do Paraná<br>UNESPAR<br>ENSINO SUPERIOR PÚBLICO, GRATUITO E DE QUA                                                           | LIDADE                                                                                 |                                       |
| Insc                                                                            | ESPAR Inicio Realizar inscrições Minhas Inscrições                                                                                               | Redefinir senha Sair                                                                   |                                       |
| Ever                                                                            | ntos abertos para inscrição de ouv                                                                                                    | inte                                                                                   |                                       |
| Código                                                                          | Nome                                                                                                    | Data de início Data de final                                                           |                                       |
| 19                                                                              | XI MESP - Mostra de Estâgio Supervisionado do Curso de<br>Pedagogia                                                                              | 12/01/2021 12/03/2021 Realizar inscrição                                               |                                       |
| Usuário:                                                                        | ANDREIA BULATY                                                                                                    |                                                                                        |                                       |
| Digite aqui para pesquis                                                        | ar O H 🙀 C 🖬 🕿 (                                                                                                    | 🐱 🚃 👩 📹 🚱 🔷 🔗 🖉 🚱                                                                      | ) m (点 d)) 部 16:04 <b>時</b>           |

5- Ao clicar vai aparecer na tela INSCRIÇÃO com todos os seus dados pessoais, como: nome completo, RG, CPF, endereço, data de nascimento, e-mail, telefone, entre outros dados particulares do participante. Depois de conferir as informações, ao final vai aparecer para cliclar em CONFIRMAR DADOS E REALIZAR INSCRIÇÃO

| 🏶 InscriçãoUNESPAR 🗙 🕂                          |                                |                             |                                |                                       | ~ - <b>o</b> ×                          |
|-------------------------------------------------|--------------------------------|-----------------------------|--------------------------------|---------------------------------------|-----------------------------------------|
| ← → C ☆ ▲ Não seguro   eventos.uniaodavitor     | ria.unespar.edu.br/inscricao/a | dd/212/19                   |                                |                                       | ie 🛧 🚊 🗯 🙆 i                            |
| 🔢 Apps 🌀 🍟 Matemática no ensi 😵 Domínio Público | . 🧲 eLivros   Resultado 😤      | Conversor Vídeo Yo G Google | 🚱 ::Editora Poisson::   📃 revi | sta 🔇 v. 3 n. 1 (2019): Dos 👸         | Online Voice Recor » 🖽 Lista de leitura |
|                                                 |                                |                             |                                |                                       |                                         |
| Inscrição                                       |                                |                             |                                |                                       |                                         |
|                                                 |                                |                             |                                |                                       |                                         |
| npo de inscrição                                |                                |                             |                                |                                       |                                         |
|                                                 |                                | ~                           |                                |                                       |                                         |
| Confirmação de da                               | ados                           |                             |                                |                                       |                                         |
| Nome: ANDREIA BULATY                            |                                |                             |                                |                                       |                                         |
| CPF:                                            |                                |                             |                                |                                       |                                         |
| RG:                                             |                                |                             |                                |                                       |                                         |
| Data de nascimento                              |                                |                             |                                |                                       |                                         |
| Sexo: Feminino                                  |                                |                             |                                |                                       |                                         |
| Rua: colonia cachoeira                          |                                |                             |                                |                                       |                                         |
| Número: 01                                      |                                |                             |                                |                                       |                                         |
| Bairro: interior                                |                                |                             |                                |                                       |                                         |
| CEP: 84550-000                                  |                                |                             |                                |                                       |                                         |
| Município: Rebouças Estado:                     | Paraná País: Brasil            |                             |                                |                                       |                                         |
| Email: andreiabulat@gmail.co                    | om                             |                             |                                |                                       |                                         |
| e: (42) 9996-5920 Cerc                          | 9973-2512                      |                             |                                |                                       |                                         |
| Confirmar dados e realizar ins                  | scrição Mar                    |                             |                                |                                       |                                         |
|                                                 |                                |                             |                                |                                       |                                         |
|                                                 |                                |                             |                                |                                       |                                         |
| Bromoção:                                       | Anoio                          |                             | Universidade                   | Freeduct de Denne (                   | ž. d. Matel.                            |
| rionoção.                                       | Abolo                          |                             | Praça Corone                   | Amazonas, s/nº - Caixa Postal 57      | ao da vitoria                           |
|                                                 | •                              |                             | União da Vitó                  | ria - Paraná - Brasil - CEP 84600-000 |                                         |
|                                                 |                                | NESPAR                      | E-mail: encipe                 | sunespar@gmail.com                    |                                         |
|                                                 |                                |                             |                                |                                       |                                         |
| Digite aqui para pesquisar                      | O 🖽 🐂 🔇                        | . 🖬 😭 🦋                     | 💦 💶 🐼                          | 🙆 27°C Pred. nu                       | iblado ^ @ 👩 🗉 🥢 아) 🍻 16:12             |

6- Posterior vai aparecer minhas inscrições clica sobre a SELEÇÃO DE TRABALHOS no evento da XI MESP- Mostra de Estágio Supervisionado do Curso de Pedagogia.

| → C O Apps G 😨 Mat | Não seguro  <br>emática no ensi | eventos uniaodavitoria unespar.edu br/inscricaoouvinte/212  Dominio Público S el.vros   Resultado S Conversor Vídeo Yo G Google | e 📀 :Editora Poisson: J 🚺 revista 📀 v. 3 n. 1 (2019): Dos 🚦 Online Voice Recor | 10 ★ 🚇 🇯 🔗       |
|--------------------|---------------------------------|----------------------------------------------------------------------------------------------------|--------------------------------------------------------------------------------|------------------|
|                    |                                 | Universidade Estadual do Paraná<br>UNESPAR<br>ENSINO SUPERIOR PÚBLICO, GRATUITO E DE QUALIDADE                                  | Universidade Estadual do                                                       | Paraná - Unespar |
|                    | une<br>Min                      | ESPAR Inicio Realizar inscrições Minhas inscrições Redefinir<br>has inscrições                                                  | senha Sair                                                                     |                  |
|                    | Código                          | Evento                                                                                                    | Data da inscrição                                                              |                  |
|                    | 266                             | XV Encontro Científico Pedagógico e XII Simpósio da Educação: Trabalho e<br>Educação                                            | 08/05/2019 00:05:10 Seleção de trabalhos Ensalamento Certificado               |                  |
|                    | 987                             | XVI Encontro Científico Pedagógico e XIII Simpósio da Educação: Estágio na<br>Formação Inicial                                  | 09/11/2020 10:32:19 Seleção de trabalhos Ensalamento Certificado               |                  |
|                    | 1408                            | 1º Ciclo de Debates- Diretório Central Estudantil (DCE)                                                                         | 21/07/2021 18:01:50 Seleção de trabalhos Ensalamento Certificado               |                  |
|                    | 1545                            | XVII Encontro Científico Pedagógico e XIV Simpósio da Educação: "PESQUISA<br>NA PRÁXIS EDUCATIVA"                               | 12/08/2021 17:46:44 Seleção de trabalhos Ensalamento Certificado               |                  |
|                    | 1546                            | III Festival de Contação de Histórias: conexão e interação em tempos de ensino<br>remoto                                        | 12/08/2021 17:55:17 Seleção de trabalhos Ensalamento Certificado               |                  |
|                    |                                 |                                                                                                    |                                                                                |                  |
|                    | 1746                            | XI MESP - Mostra de Estágio Supervisionado do Curso de Pedagogia                                                                | 2//11/2021 10:14:4/ Seleção de trabalhos Ensalamento Conficado                 |                  |

- 7- Vai abrir a página com todas as salas do evento. Aqui é o momento para escolher nas quais atividades quer participar e clicar em INSCREVER.
- Lembrando que cada participante pode optar por 1 sala no período vespertino e 1 sala no período noturno, por dia.

| Seleção de trabalhosUNESF | PAR × +                  |                                                        |                                                                       |                            |                             | ~ - <b>a</b> ×                     |
|---------------------------|--------------------------|--------------------------------------------------------|-----------------------------------------------------------------------|----------------------------|-----------------------------|------------------------------------|
|                           | ão seguro   eventos.unia | aodavitoria.unespar.edu.br/ensalar                     | nentoinscricao/1746                                                   |                            |                             | 🖻 🖈 🚇 🛊 🕼 E                        |
| 🔛 Apps 🕒 🍯 Matemáti       | ica no ensi 🔇 Domínio    | Público S eLivros   Resultado                          | 🥵 Conversor Vídeo Yo G Google 🛇 ::Editora Poisson::   📃               | revista 🔇 v. 3 n. 1 (2019) | ): Dos 📋 Online Voice Recor | r » 🗄 Lista de leitura             |
|                           | UNES                     | Universidade Estadi<br>UNESPAR<br>ENSINO SUPERIOR PÚBL | ial do Paraná<br>ICO, GRATUITO E DE QUALIDADE                         |                            |                             |                                    |
|                           | UNESPAR                  | Inicio Realizar inscrições                             | Minhas inscrições Redefinir senha Sair                                |                            |                             |                                    |
|                           | Seleção                  | de trabalhos                                           |                                                                       |                            |                             |                                    |
|                           | Voltar                   |                                                        |                                                                       |                            |                             |                                    |
|                           | Trabalhos disponívei     | is Minhas inscrições                                   |                                                                       |                            |                             |                                    |
|                           | Тіро                     | Sala                                                   | Trabalho                                                              | Data Início                | Fim Vagas                   |                                    |
|                           | Abertura do Evento       | Sala On line                                           | Saberes e Fazeres no campo de estágio: desafios do tempo<br>pandêmico | 01/12/2021 18:30           | 22:30 491                   | ever                               |
|                           | Roda de Conversa         | Sala 3 quinta tarde                                    | Sala 3 quinta tarde                                                   | 02/12/2021 13:30           | 17:30 26 Inscr              | ever                               |
|                           | Roda de Conversa         | Sala 1 quinta noite                                    | Sala 1 quinta noite                                                   | 02/12/2021 18:30           | 22:30 37 Inscr              | ever                               |
|                           | Roda de Conversa         | Sala 1 quinta tarde                                    | Sala 1 quinta tarde                                                   | 02/12/2021 13:30           | 17:30 29                    | ever                               |
|                           | Roda de Conversa         | Sala 2 quinta noite                                    | Sala 2 quinta noite                                                   | 02/12/2021 18:30           | 22:30 40 Inscr              | ever                               |
|                           | Roda de Conversa         | Sala 2 quinta tarde                                    | Sala 2 quinta tarde                                                   | 02/12/2021 13:30           | 17:30 30 Inscr              | ever                               |
|                           | Roda de Conversa         | Sala 3 quinta noite                                    | Sala 3 quinta noite                                                   | 02/12/2021 18:30           | 22:30 40 Inscr              | ever                               |
| 📕 🔎 Digite aqui par       | ra pesquisar             | O 🗄 📻                                                  | 0 🖬 🛋 🐸 🚟 🙆 🖬 🐼 🖉                                                     | 26°                        | C Parc ensolarado \land 🖗   | (○ ■ (点 小) 詳 17:39<br>29/11/2021 局 |

8- Após escolher as salas e se inscrever, pode conferir sua inscrição e salas, clicando sobre MINHAS INSCRIÇÕES e visualizar no que se escreveu.

| Seleção de trabalhosUNESPAR × +<br>← → C ☆ ▲ Não seguro   eventos.uni     III Apps G ֎ Matemática no ensi ⊗ Dominio | aodavitoria.unespar.edu.br/ensalar<br>Público S eLivros   Resultado | nentoinscricao/1746<br>🕵 Conversor Video Yo G Google 🔗 :Editora Poisson: J 📄 revista 🛛 | 📀 v. 3 n. 1 (2019): Dos. | 🔋 Online Voice Recor | × − □ × |
|----------------------------------------------------------------------------------------------------|---------------------------------------------------------------------|----------------------------------------------------------------------------------------|--------------------------|----------------------|---------|
| UNES                                                                                                    | ENSINO SUPERIOR PÚBL                                                | ICO, GRATUITO E DE QUALIDADE                                                           |                          |                      |         |
| UNESPAR                                                                                                    | Início Realizar inscrições                                          | Minhas inscrições Redefinir senha Sair                                                 |                          |                      |         |
| Seleção<br>Votar<br>Trabalhos disponíve                                                                             | de trabalhos                                                        |                                                                                        |                          |                      |         |
| Tipo                                                                                                    | Sala On line                                                        | Trabalho                                                                               | Data Ini                 | cio Fim              |         |
| Usuário: ANDREIA BU                                                                                                 | LATY                                                                |                                                                                        |                          | Excluir              | _       |

## 9- Depois clica em SAIR.

|                                                                                                    | jão de trabalhosUNESPAR 🗙 🕂                |                                                                                                    | ~ - o ×              |
|----------------------------------------------------------------------------------------------------|--------------------------------------------|----------------------------------------------------------------------------------------------------|----------------------|
| Augus Contractor de la contractor de la contractor de la | C 🛆 🔺 Não seguro   eventos.uniaodavitoria. | edubr/ensalamentoinscricao/1746<br>er Beultido — 20 Comerce Méleo Vo — C. Geogle . O Stitless Beircent I — revirts . O v 3 n 1/0/19: Dec . | 🕑 ☆ 🚊 🗯 🔗 :          |
| Universidade Estadual do Paraná         UNESPAR         UNESPAR         Inico         Realizar inscrições         Minhas inscrições         Redefinir senha         Sair         Seleção de trabalhos         Votar         Trabalhos disconíveis         Minhas inscrições                                                                                                    | G 🍟 Matematica no ensi G Dominio Publico   | ns   resultado 🖕 Conversor video to 😗 Google 🥑Cuitora Poissori:   📋 revista 🔮 V. s.ti. i (2019): Dos                                       | Online Voice Recor " |
| UNESPAR<br>ENSINO SUPERIOR PÚBLICO, GRATUITO E DE QUALIDADE<br>UNESPAR Inicio Realizar inscrições Minhas inscrições Redefinir senha Sair<br>Seleção de trabalhos<br>Voitar<br>Trabalhos disconíveis Minhas inscrições                                                                                                    |                                            | dade Estadual do Paraná                                                                                                    |                      |
| UNESPAR inicio Realizar inscrições Minhas inscrições Redefinir senha Sair<br>Seleção de trabalhos<br>Voitar                                                                                                    |                                            | SPAR                                                                                                    |                      |
| UNESPAR     inicio     Realizar Inscrições     Redelinir sentra     Sair       Seleção de trabalhos       Voitar     Trabalhos disponíveis     Minhas inscrições                                                                                                    |                                            |                                                                                                    |                      |
| Seleção de trabalhos                                                                                                    | UNESPAR INICIO                             | ar inscrições Minnas inscrições Redefinir senna Sair                                                                                       |                      |
| Voltar<br>Trabalhos disponíveis Minhas inscricões                                                                                                    | Seleção de tr                              | alhos                                                                                                    |                      |
| Trabalhos disconiveis Minhas inscricões                                                                                                    | Voltar                                     |                                                                                                    |                      |
|                                                                                                    | Trabalhos disponíveis Min                  | lções                                                                                                    |                      |
| Tipo Sala Trabalho Data Inicio Fim                                                                                                    | Tipo Sala                                  | Trabalho Data Início                                                                                                    | Fim                  |
| Abertura do Evento Sala On line Saberes e Fazeres no campo de estágio: desafios do tempo pandêmico 01/12/2021 18:30 22:30 Excluir                                                                                                    | Abertura do Evento Sala On                 | Saberes e Fazeres no campo de estágio: desaflos do tempo pandêmico 01/12/2021 18:30                                                        | 22:30 Excluir        |
|                                                                                                    |                                            |                                                                                                    |                      |
|                                                                                                    |                                            |                                                                                                    |                      |
|                                                                                                    |                                            |                                                                                                    |                      |
|                                                                                                    |                                            |                                                                                                    |                      |
|                                                                                                    |                                            |                                                                                                    |                      |
|                                                                                                    |                                            |                                                                                                    |                      |
| Usuano: Anuteia bucai t                                                                                                    | Usuario: ANDREIA BULATY                    | Analas                                                                                                    |                      |